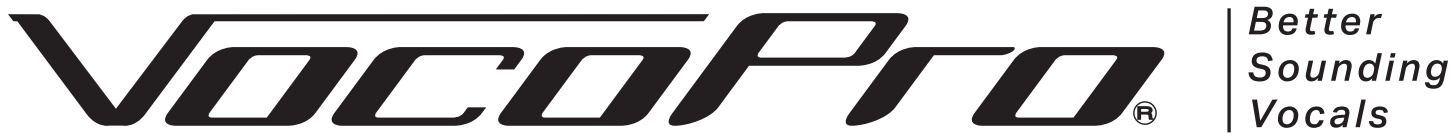

Better

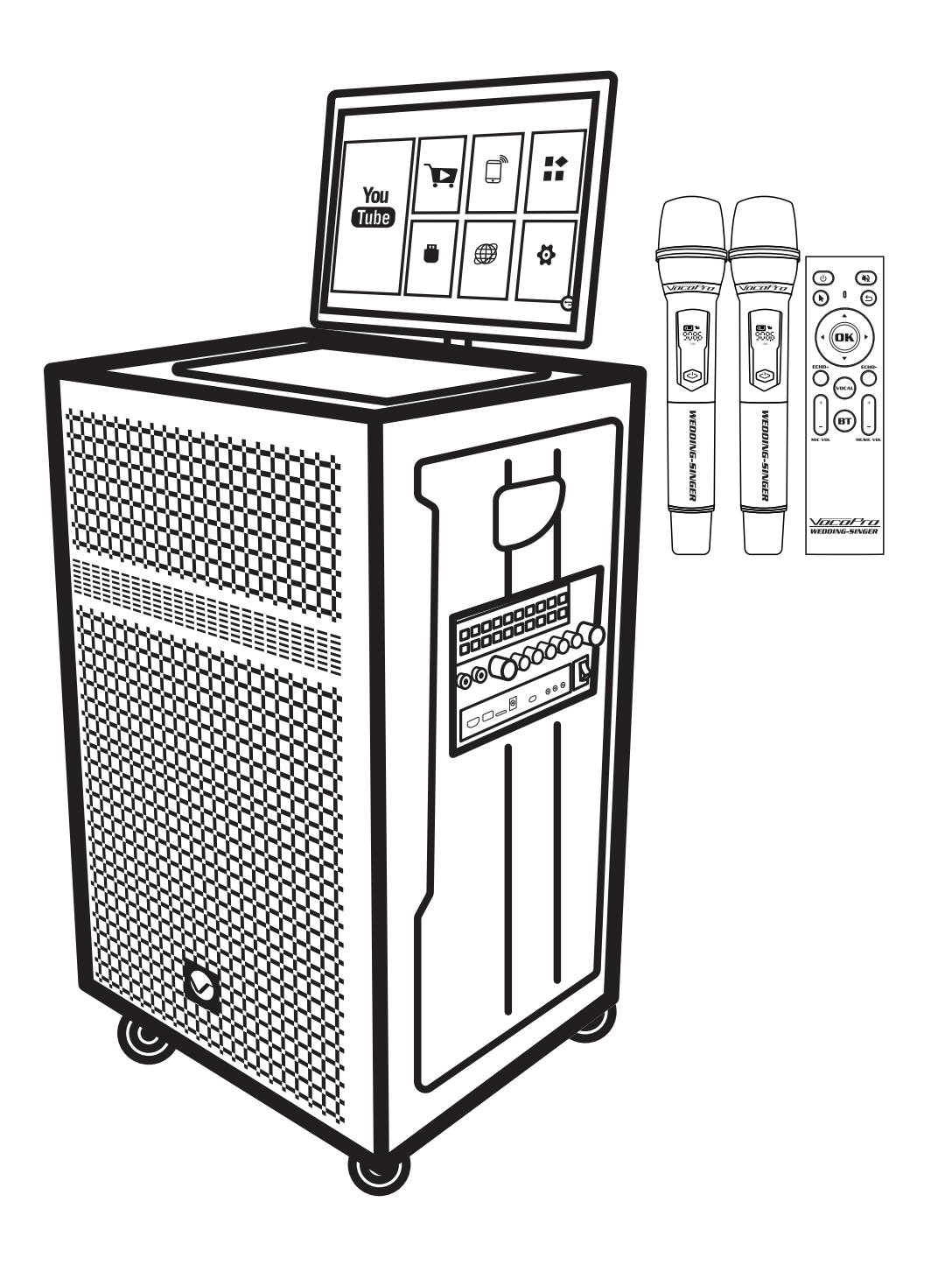

# VEDDING-SINGER

1000W Portable Karaoke System with 16-inch HD touchscreen. With 2 wireless microphones with "Mic-On-Chip"™ technology.

## **OWNER'S MANUAL**

# WELCOME

And thank you for purchasing WEDDING-SINGER from VocoPro. Along with quality products our commitment to customer satisfaction means we have technical support professionals ready to assist you. Be sure to visit our website- **www.vocopro.com** for the latest information on new products.

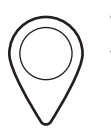

We are at: VocoPro 1728 Curtiss Court La Verne, CA 91750

|          | Phone:                  |
|----------|-------------------------|
|          | Toll Free: 800-678-5348 |
|          | TEL: 909-593-8893       |
| <u> </u> | FAX: 909-593-8890       |

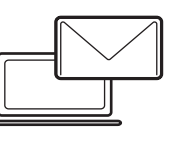

Tech Support: techsupport@vocopro.com Customer Service: info@vocopro.com

## Legal Disclaimer

All rights reserved. Information, specifications, diagrams, images, and instructions herein are subject to change without notice. VocoPro Products, logo and identifying product names and numbers herein are trademarks of VocoPro. Copyright protection claimed includes all forms and matters of copyrightable materials and information now allowed by statutory or judicial law or hereinafter granted. Product names used in this document may be trademarks or registered trademarks of their respective companies and are hereby acknowledged. All non-VocoPro Products, brands and product names are trademarks or registered trademarks of their respective companies.

VocoPro hereby disclaims any and all liabilities for property, equipment, building, and electrical damages, injuries to any persons, and direct or indirect economic loss associated with the use or reliance of any information contained within this document, and/or as a result of the improper, unsafe, insufficient and negligent assembly, installation, rigging, and operation of this product.

Please record the model number and serial number below, for easy reference, in case of loss or theft. These numbers are located on the packaging the item came in. Space is also provided for other relevant information.

This is not considered a receipt. Please keep a copy of your purchase receipt, provided by the dealer, in your records. A receipt is required for all warranty work.

#### **Model Number**

#### **Serial Number**

#### **Date of Purchase**

#### **Place of Purchase**

Selecting fine audio equipment such as the unit you've just purchased is only the start of your musical enjoyment. Now it's time to consider how you can maximize the fun and excitement your equipment offers. VocoPro and the Electronic Industries Association's Consumer Electronics Group want you to get the most out of your equipment by playing it at a safe level. One that lets the sound come through loud and clear without annoying blaring or distortion and, most importantly, without affecting your sensitive hearing.

Sound can be deceiving. Over time your hearing "comfort level" adapts to a higher volume of sound. So what sounds "normal" can actually be loud and harmful to your hearing. Guard against this by setting your equipment at a safe level BEFORE your hearing adapts.

To establish a safe level:

- Start your volume control at a low setting.
- Slowly increase the sound until you can hear it comfortably and clearly, and without distortion.

Once you have established a comfortable sound level:

- Set the dial and leave it there.
- Pay attention to the different levels in various recordings.

Taking a minute to do this now will help to prevent hearing damage or loss in the future. After all, we want you listening for a lifetime.

Used wisely, your new sound equipment will provide a lifetime of fun and enjoyment. Since hearing damage from loud noise is often undetectable until it is too late, this manufacturer and the Electronic Industries Association's Consumer Electronics Group recommend you avoid prolonged exposure to excessive noise. This list of sound levels is included for your protection.

#### Level Example

- 30 Quiet library, Soft whispers
- 40 Living room, Refrigerator, Bedroom away from traffic
- 50 Light traffic, Normal Conversation
- 60 Air Conditioner at 20 ft., Sewing machine
- 70 Vacuum cleaner, Hair dryer, Noisy Restaurant
- 80 Average city traffic, Garbage disposals, Alarm clock at 2 ft.

The following noises can be dangerous under constant exposure:

#### Level Example

- 90 Subway, Motorcycle, Truck traffic, Lawn Mower
- 100 Garbage truck, Chainsaw, Pneumatics drill
- **120** Rock band concert in front of speakers
- 140 Gunshot blast, Jet plane
- **180** Rocket launching pad

-Information courtesy of the Deafness Research Foundation

## Safety Instructions

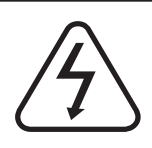

#### CAUTION RISK OF SHOCK

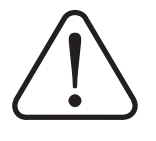

CAUTION: To reduce the risk of electric shock, do not remove cover (or back). No user-serviceable parts inside. Only refer servicing to qualified service personnel.

#### **Explanation of Graphical Symbols**

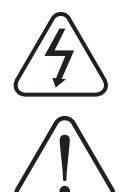

The lightning flash & arrowhead symbol, within an equilateral triangle, is intended to alert you to the presence of danger.

The exclamation point within an equilateral triangle is intended to alert you to the presence of important operating and servicing instructions.

**WARNING:** To reduce the risk of fire or electric shock, do not expose this unit to rain or moisture.

1. Read Instructions - All the safety and operating instructions should be read before the appliance is operated.

2. Retain Instructions - The safety and operating instructions should be retained for future reference.

3. Heed Warnings - All warnings on the appliance and in the operating instructions should be adhered to.

4. Follow Instructions - All operating and use instructions should be followed.

5. Attachments - Do not use attachments not recommended by the product manufacturer as they may cause hazards.

6. Water and Moisture - Do not use this unit near water. For example, near a bathtub or in a wet basement and the like.

7. Carts and Stands - The appliance should be used only with a cart or stand that is recommended by the manufacturer.

7 A. An appliance and cart combination should be moved with care. Quick stops, excessive force, and uneven surfaces may cause an overturn.

8. Ventilation - The appliance should be situated so its location does not interfere with its proper ventilation. For example, the appliance should not be situated on a bed, sofa, rug, or similar surface that may block the ventilation slots.

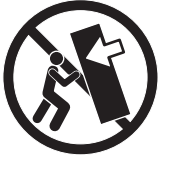

9. Heat - The appliance should be situated away from heat sources such as radiators, heat registers, stoves, or other appliances (including amplifiers) that produce heat.

10. Power Sources - The appliance should be connected to a power supply only of the type described in the operating instructions or as marked on the appliance.

11. Grounding or Polarization - Precautions should be taken so that the grounding or polarization means of an appliance is not defeated.

12. Power-Cord Protection - Power-supply cords should be routed so that they are not likely to be walked on or pinched by items placed upon or against them, paying particular attention to cords at plugs, convenience receptacles, and the point where they exit from the appliance.

13. Cleaning - Unplug this unit from the wall outlet before cleaning. Do not use liquid cleaners or aerosol cleaners. Use a damp cloth for cleaning.

14. Power lines - An outdoor antenna should be located away from power lines.

15. Non-use Periods - The power cord of the appliance should be unplugged from the outlet when left unused for a long period of time.

16. Object and Liquid Entry - Care should be taken so that objects do not fall and liquids are not spilled into the enclosure through openings.

17. Damage Requiring Service - The appliance should be serviced by qualified service personnel when:

- A. The power supply cord or plug has been damaged; or
- B. Objects have fallen into the appliance; or
- C. The appliance has been exposed to rain; or
- D. The appliance does not appear to operate normally or exhibits a marked change in performance; or
- E. The appliance has been dropped, or the enclosure damaged.

18. Servicing - The user should not attempt to service the appliance beyond that described in the operating instructions. All other servicing should be referred to qualified service personnel.

Note: To CATV system installer's (U.S.A.): This reminder is provided to call the CATV system installer's attention to Article 820-40 of the NEC that provides guidelines for proper grounding and, in particular, specifies that the cable ground shall be connected as close to the point of cable entry as practical.

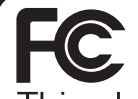

This device complies with Part 15 of the FCC rules. Operation is subject to the condition that this device may not cause harmful interference.

FCC license may be required

1. IMPORTANT NOTICE: DO NOT MODIFY THIS UNIT!: This product, when installed as indicated in the instructions contained in this manual, meets FCC requirements. Modifications not expressly approved by Vocopro may void your authority, granted by the FCC, to use this product.

2. IMPORTANT: When connecting this product to accessories and/or another product use only high quality shielded cables. Cable(s) supplied with this product MUST be used. Follow all installation instructions. Failure to follow instructions could void your FCC authorization to use this product in the U.S.A.

3. NOTE: This product has been tested and found to comply with the requirements listed in FCC Regulations, Part 15 for Class "B" digital devices. Compliance with these requirements provides a reasonable level of assurances that your use of this product in a residential environment will not result in harmful interference with other electronic devices. This equipment generates/uses radio frequencies and, if not installed and used according to the instructions found in the owner's manual, may cause interference harmful to the operation of other electronic devices. Compliance with FCC regulations does not guarantee that interference will not occur in all installations. If this product is found to be the source of interference, which can be determined by turning the unit "Off" and "On", please try to eliminate the problem by using one of the following measures:

Relocate either this product or the device that is being affected by the interference.

Use power outlets that are on different branch (circuit breaker or fuse) circuits or install AC line filter(s).

In the case of radio or TV interference, relocate/reorient the antenna. If the antenna lead-in is 300-ohm ribbon lead, change the lead-in to coaxial type cable.

If these corrective measures do not produce satisfactory results, please contact your local retailer authorized to distribute Vocopro products. If you can not locate the appropriate retailer, please contact Vocopro, 1728 Curtiss Court, La Verne, CA 91750.

#### Voltage Selector (General Model Only)

Be sure to position the voltage selector to match the voltage of your local power lines before installing the unit.

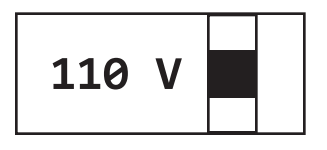

CAUTION: The apparatus is not disconnected from the AC power source so long as it is connected to the wall outlet, even if the apparatus itself is turned off. To fully ensure that the apparatus is indeed fully void of residual power, leave unit disconnected from the AC outlet for at least fifteen seconds.

#### **CALIFORNIA PROP 65 WARNING**

▲ WARNING: Cables, Cable Assemblies, and Printed Circuit Boards can expose you to chemicals including lead and lead compounds which are known to the State of California to cause cancer and birth defects or other reproductive harm. For more information, go to www.P65Warnings.ca.gov

| /hat's in the Box        |
|--------------------------|
| ontrol Panel             |
| /ireless Microphone      |
| emote Control            |
| ouch-Screen Main Screen  |
| onnecting to WiFi        |
| onnecting to Accounts    |
| onnecting to Bluetooth   |
| SB & Micro SD Playback   |
| udio Interface           |
| attery Information       |
| roubleshooting           |
| otes                     |
| IMITED DOMESTIC WARRANTY |

- 1. WEDDING-SINGER Portable Karaoke Machine
- 2. Wireless Microphones x2
- 3. Remote Control
- 4. Power Adapter
- 5. USB 2.0 to Dual USB-C Charging Cable
- 6. USB-C/USB 2.0 to USB-C/Lightning Data Cable

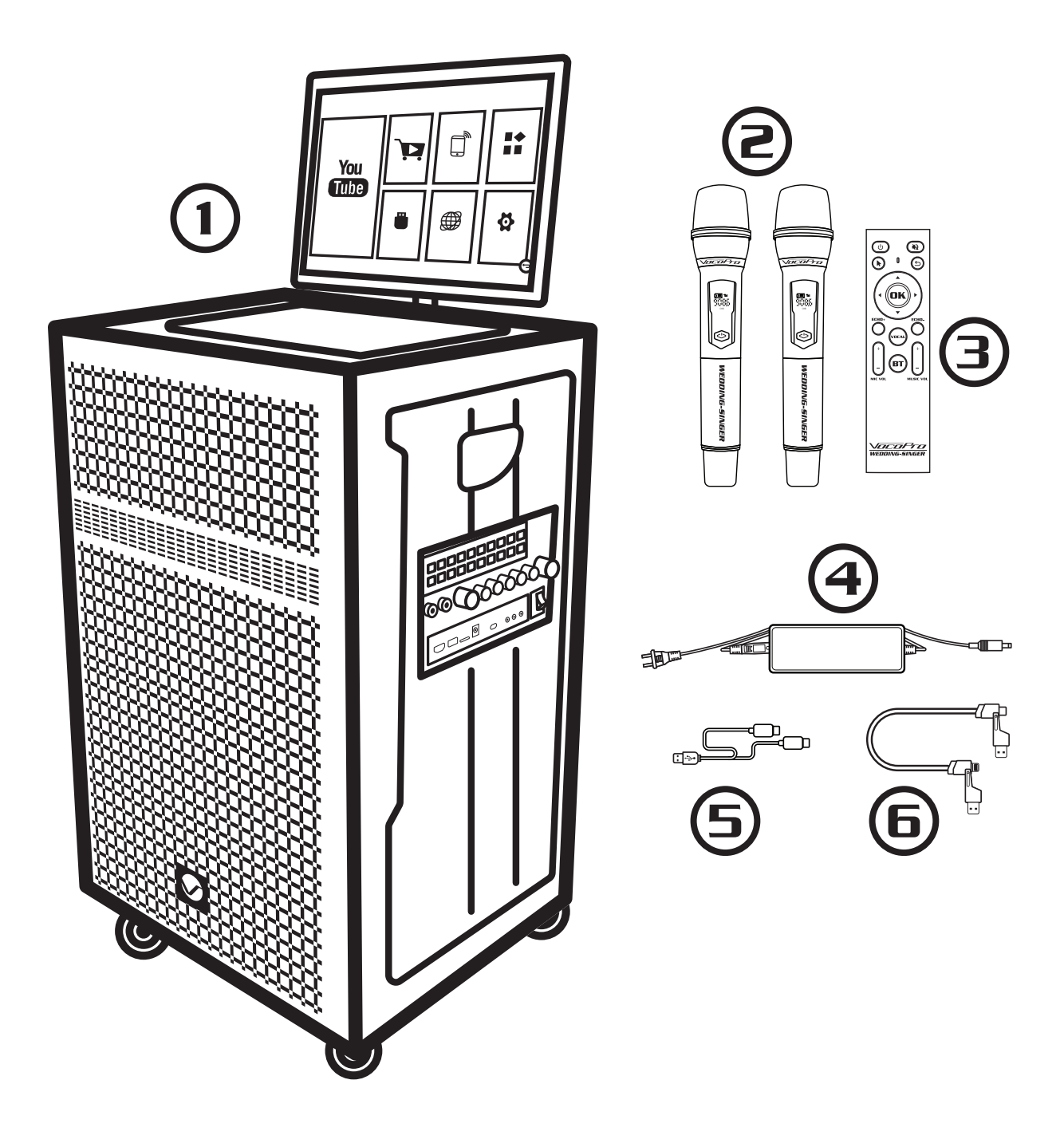

## **Control Panel - Buttons**

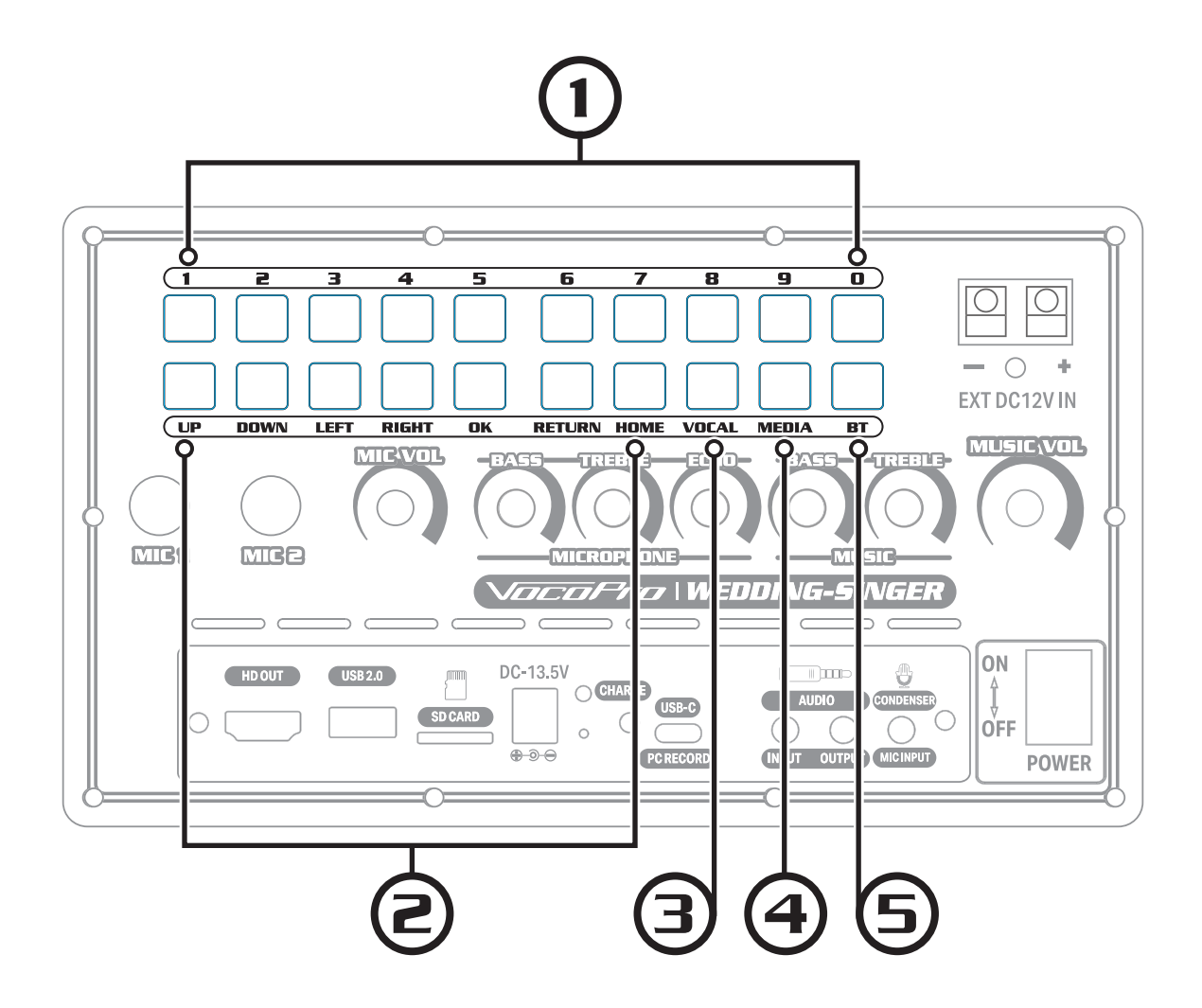

- **1. Number Entry:** Use these buttons to directly select songs from Micro-SD Cards/USB drives.
- **2. Navigation:** Use these buttons to navigate screens. The directional buttons let you highlight options on the screen. The OK button is used to confirm selections. Hitting Return will take you back in the menu. The Home button will take you to the main home screen.
- **3. Vocal:** Use this button to turn on the Vocal Eliminator effect, which attempts to remove the vocals on stereo audio tracks. It does this by inverting the phase of the right channel and recombining the two channels into a mono signal. This greatly reduces the volume of any sonic elements that are panned to the center such as vocals. You may be able to hear the voice faintly in the background. The effectiveness of the Vocal Eliminator will vary based on the genre of the stereo audio track. (*This feature is only available for Bluetooth, USB, and Micro-SD playback.*)
- 4. Media: This button opens the U-Disk media playback app.
- **5. BT:** This button opens the Bluetooth app.

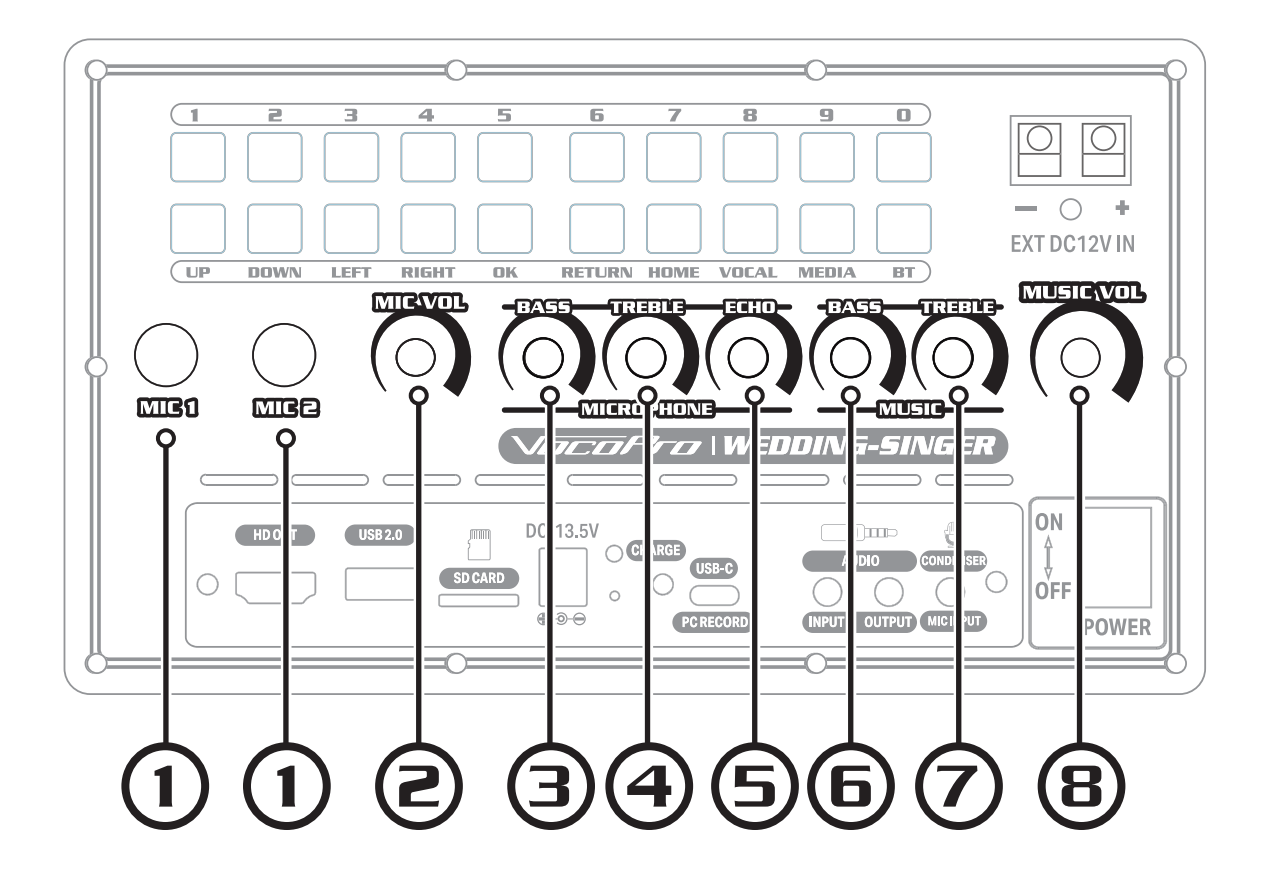

- Mic Input 1 & 2: 1/4" Microphone inputs for use with wired microphones. Can be used in combination with wireless microphones. You can balance the microphone level by adjusting the volume of the wireless microphones. (See Page 12 for more information on setting the wireless microphone volume level.)
- 2. Mic Volume: Control the volume of the microphones independent of the music volume.
- **3. Mic Bass:** Raise or lower the volume of low frequencies for the microphones. Raising the Mic Bass can add warmth to vocals. Lowering the Mic Bass can help when vocals are boomy or muddy.
- **4. Mic Treble:** Raise or lower the volume of the high frequencies for the microphones. Raising the Mic Treble can make the microphones sound clearer. Lowering the Mic Treble can help avoid harsh sounding vocals and possible feedback.
- 5. Echo: Control the amount of Echo/Reverb for the microphones. Does not affect music.
- **6. Music Bass:** Controls the lower frequencies of music or any sound coming from the touch screen tablet.
- **7. Music Treble:** Controls the high end frequencies of music or any sound coming from the touch screen tablet.
- 8. Music Volume: Controls volume of music and touch screen tablet audio.

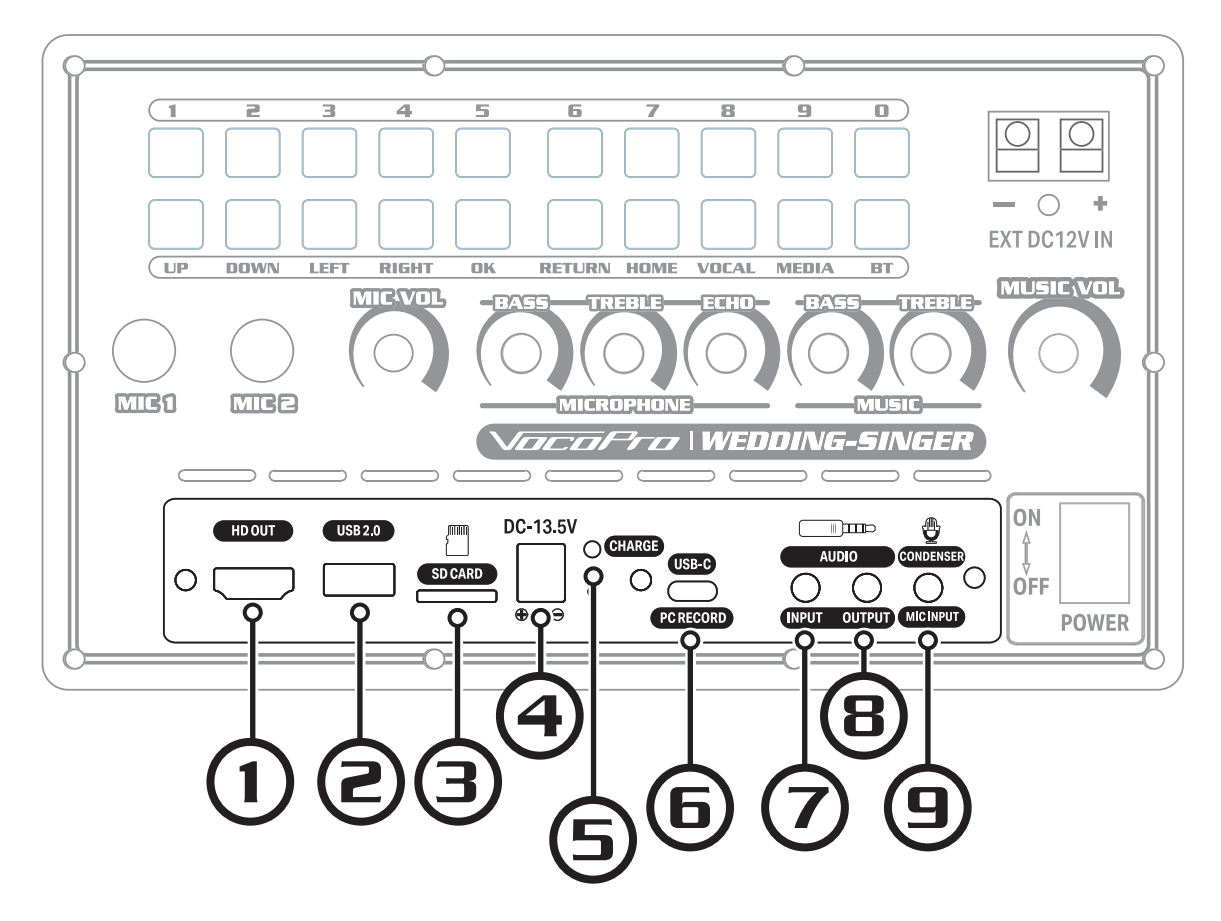

- **1. HD Port:** Use this port to connect to a television. (HD cables not included)
- 2. USB 2.0 Port: Connect a USB drive to this port for music playback as well as displaying images and videos. (See Page 18 for more information.) This port can also be used to charge the wireless microphones using the USB 2.0 to Dual USB-C cable.
- 3. SD Card Slot: You can play back media stored on Micro-SD cards by inserting them in the SD cardslot. You can navigate through the Micro-SD card with the U-Disk media browser. Recommended format for Micro-SD cards is FAT32. See Page 18 for more details.
- 4. DC Input: Connector for the provided DC power supply.
- **5. Charge LED:** This LED indicates the progress of charging the battery. Red indicates the battery is being charged. Blue indicates that the battery has been fully charged. See Battery Information Page for more details on the battery.
- 6. USB-C Port: You can connect a computer, phone or tablet to the USB-C port with the provided Data Cable to use the WEDDING-SINGER as an audio interface. You can record the microphone inputs as well as the music. (*This port is for data only and does not provide charging power.*)
- 7. Audio Input: 3.5mm stereo input for external audio sources.
- **8. Audio Output:** 3.5mm stereo output. Use this to plug into an external powered speaker or mixer. This outputs both music and microphone audio.
- **9. Condenser Mic Connection:** This port supports computer condenser microphones like lapel or headset mics that require power.

Please Note: The volume of this mic input cannot be changed with the control panel knobs or the touch-screen display settings.

## **Control Panel - Power**

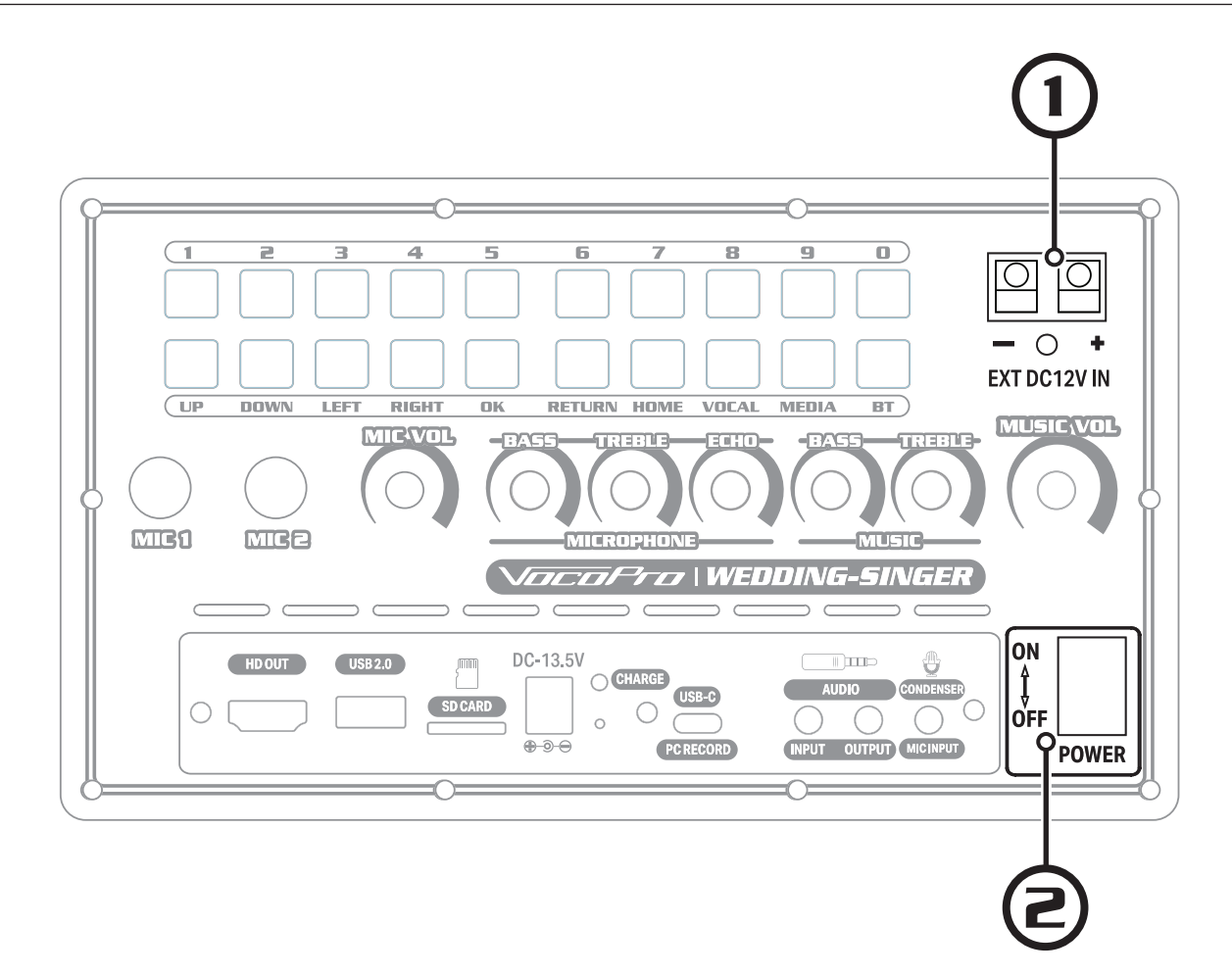

- **1. 12V Connectors**: You can plug in external power such as a car's power outlet or an auxiliary battery. See the Battery Information page for more information.
- 2. Power Button: Use this switch to power the WEDDING-SINGER on and off.

## Wireless Microphone

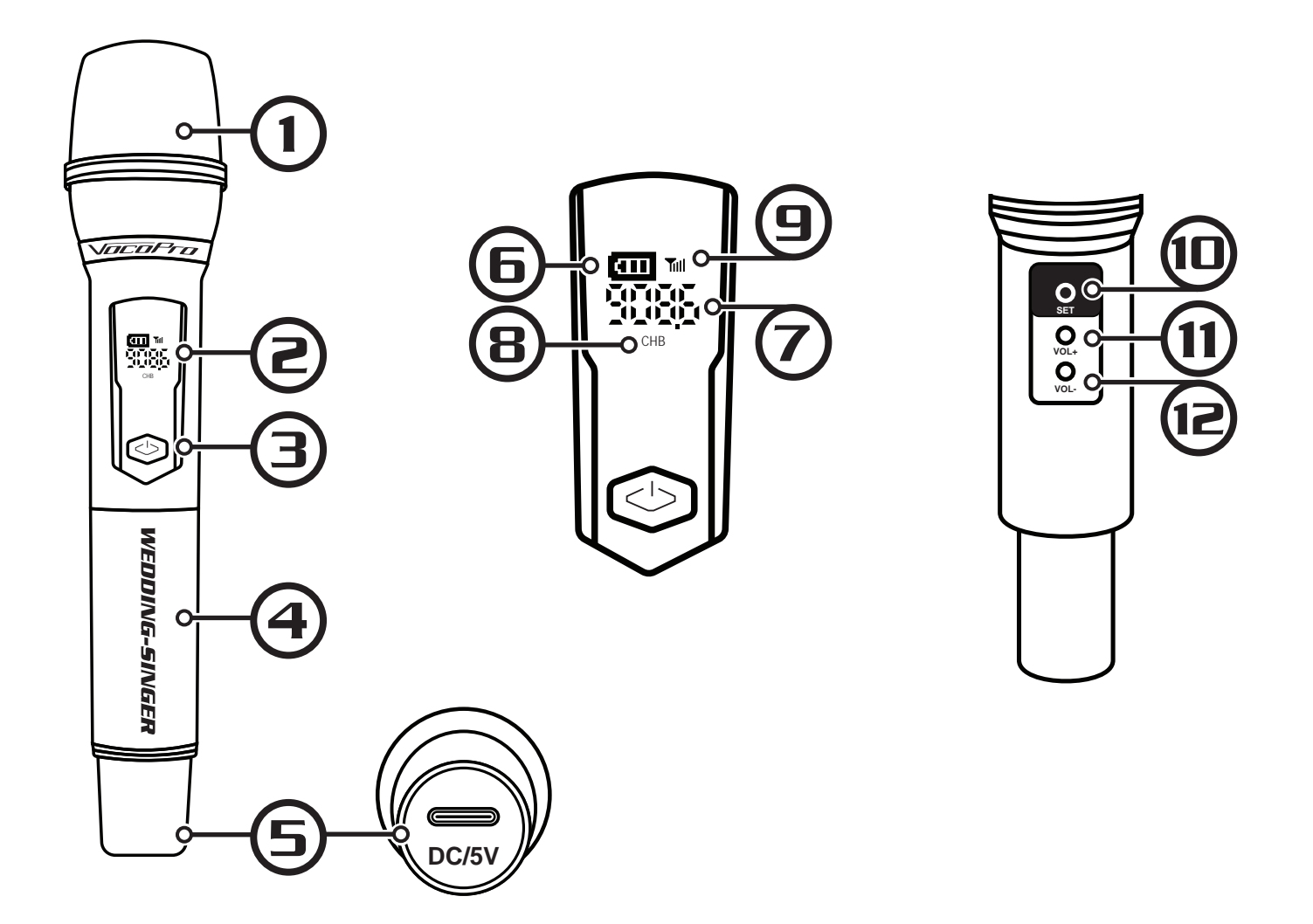

- 1. Mic Grill: Replaceable microphone grill protects mic capsule.
- 2. Mic Information Display: Displays mic information when active.
- 3. Power Button: Power microphone on and off.
- **4. Battery Cover:** Protects battery compartment which houses the replaceable lithium-ion batteries as well as microphone volume and frequency controls. (*Battery type 18650 Lithium-ion 3.7V*)
- 5. Charge Port: USB-C port used to charge batteries.
- 6. Battery Status: Indicates how much charge is left in the microphone's battery.
- 7. Frequency: Shows which frequency in MHz that the microphone is transmitting.
- 8. Mic Channel: Shows the channel of the mic. (A or B)
- 9. Connection Status: Shows that the microphone is connected to the WEDDING-SINGER
- 10. Frequency Set: Use this button to set the mic's transmitting frequency. You may want to change the frequency if you are experiencing interference from other wireless equipment. The Channel A mic transmits between 902-907MHz. The Channel B mic transmits between 908-913MHz. The two mics can not be set to the same frequency to avoid interference between the two WEDDING-SINGER microphones.
- **11. Mic Volume Up:** Increases the sensitivity of the microphone.
- **12. Mic Volume Down:** Reduces the sensitivity of the Microphone.
- 12 \

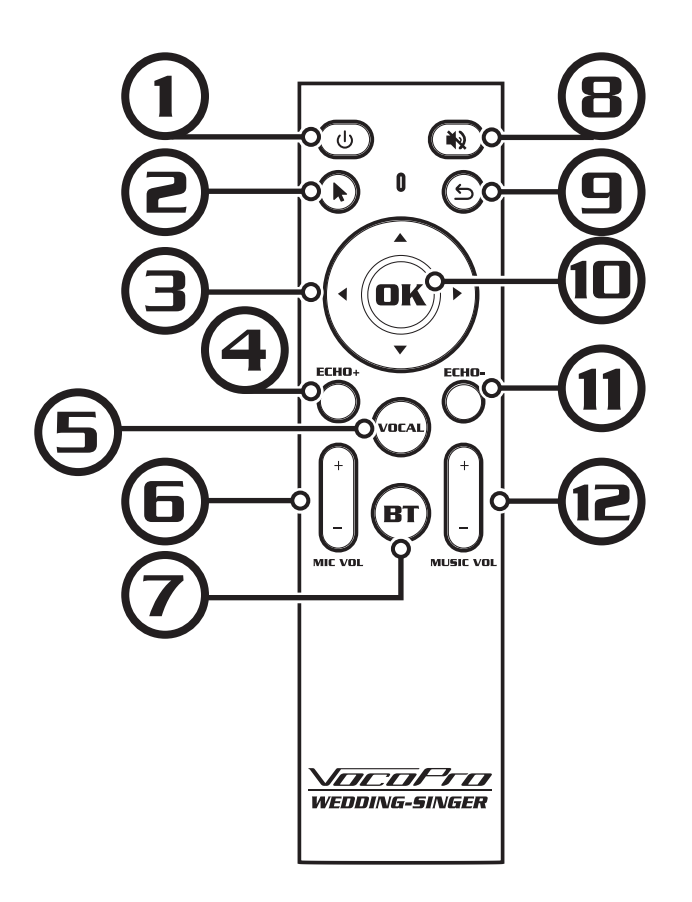

- **1. Screen Sleep:** Use this button to turn the screen off. The WEDDING-SINGER and touch-screen will still be powered on.
- 2. Cursor: Enables an onscreen cursor that is controlled by moving the remote.
- 3. Navigation: Use these buttons to navigate around the screen and highlight icons.
- 4. Echo Up: Increase the amount of echo on the microphones only.
- 5. Vocal Cancellation: Enables voice cancellation effect for Bluetooth, USB, and Micro-SD playback. (See Page 8 for more information.)
- 6. Mic Volume: Use these buttons to turn the mic volume up or down. Does not affect music volume.
- 7. Bluetooth: Opens the Bluetooth app for audio playback over Bluetooth connection.
- 8. Mute: Mutes the music only. Mic volume is independent of the mute button.
- 9. Return: Takes you back one level of navigation on the touch-screen tablet.
- **10.OK/Enter:** Press the OK/Enter button to choose the selected option.
- **11. Echo Down:** Reduces the amount of echo on the microphones only.
- **12.Music Volume:** Use these buttons to turn the music volume up or down. Does not affect microphone volume.

## Touch-Screen Main Screen

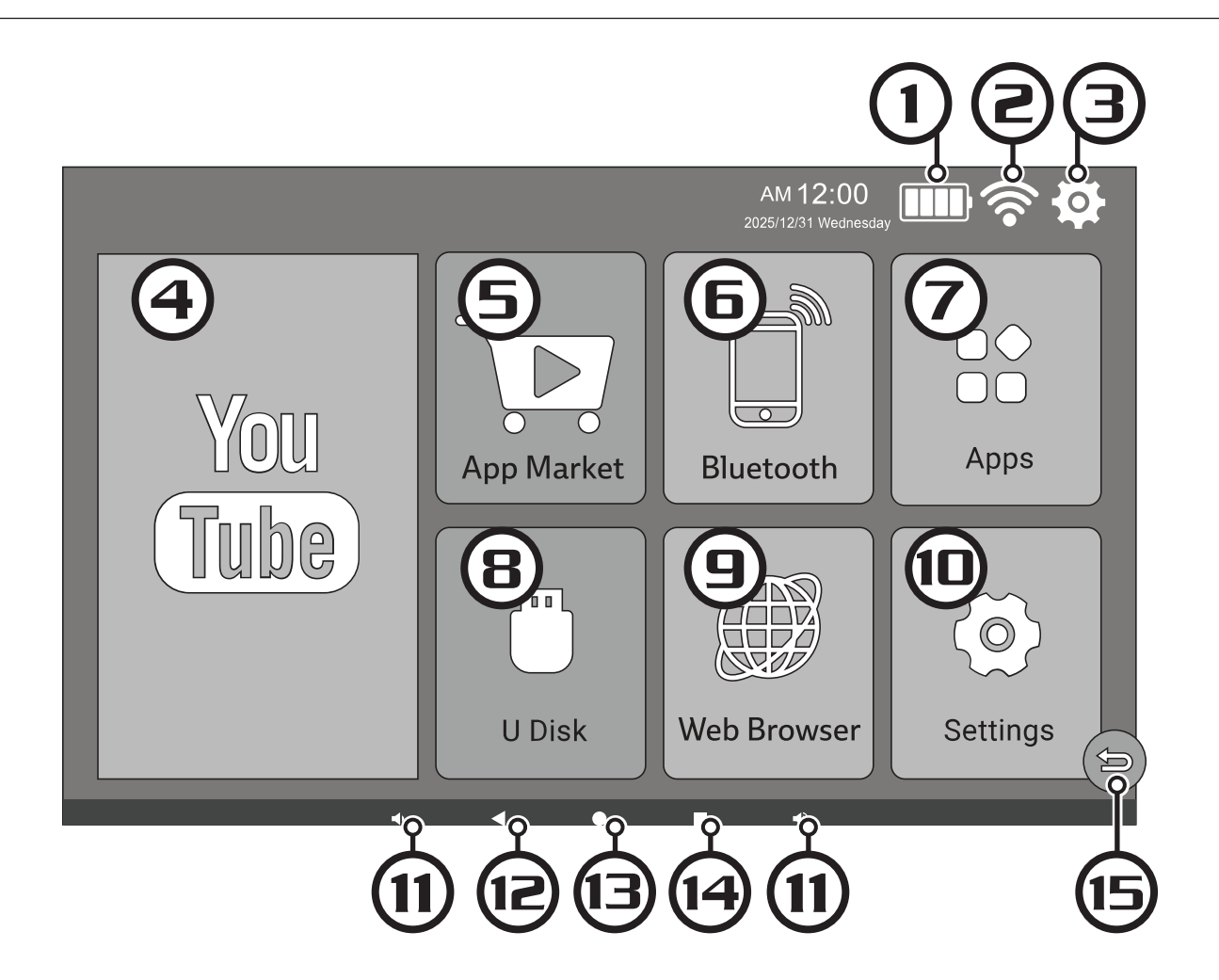

- **1. Battery Status:** Indicates remaining battery charge. Will display a lightning bolt when plugged in for charging.
- 2. WiFi Status: Shows the strength of the wifi signal the WEDDING-SINGER is connected to.
- **3. Settings:** Enter the settings for the touch-screen tablet.
- 4. Youtube: Opens the YouTube app.
- **5. App Store:** Opens the App Store so you can find and install apps.
- **6. Bluetooth:** Open the Bluetooth media screen to view and control music streamed to the WEDDING-SINGER using a Bluetooth connection.
- 7. Apps: Opens the app menu so you can open and manage installed apps.
- 8. U Disk: Gives access to storage devices plugged into the USB port or SD card slot.
- 9. Web Browser: Use the web browser to access the internet.
- **10.Settings:** Enter the settings for the touch-screen tablet.
- 11. D Volume Up & Down: These buttons will turn adjust the volume of anything playing through the screen. This works independently of the volume knob on the front panel. We recommend to keep the internal screen volume at maximum for ease of use.
- 12. Seck Button: This will take you back to the last screen that was open.
- **13. O**Home Button: This will take the screen back to the Home page.
- 14. **Square Button:** This will display all apps that are currently open. You can then go straight to an open app, or close them.
- **15. Return Button:** This button takes you back one menu level.
- 14 \

One of the main features of the Wedding-Singer is the ability to open Youtube, and other apps that give you access to thousands of karaoke songs. To access app based content, we must connect the Wedding-Singer to your home wifi network.

- 1. Tap the **Settings** button on the Main Screen.
- 2. Tap Network & Internet.
- 3. Tap Wi-Fi and select your home network.

Enter your password and tap on CONNECT

Please Note:

The Wedding-Singer can only connect to 2.4GHz wifi networks.

If you are connected to Wi-Fi, but still are having connection issues, tap on your home wi-fi network and select **FORGET.** The system will disconnect from the network, and then you can try to connect again.

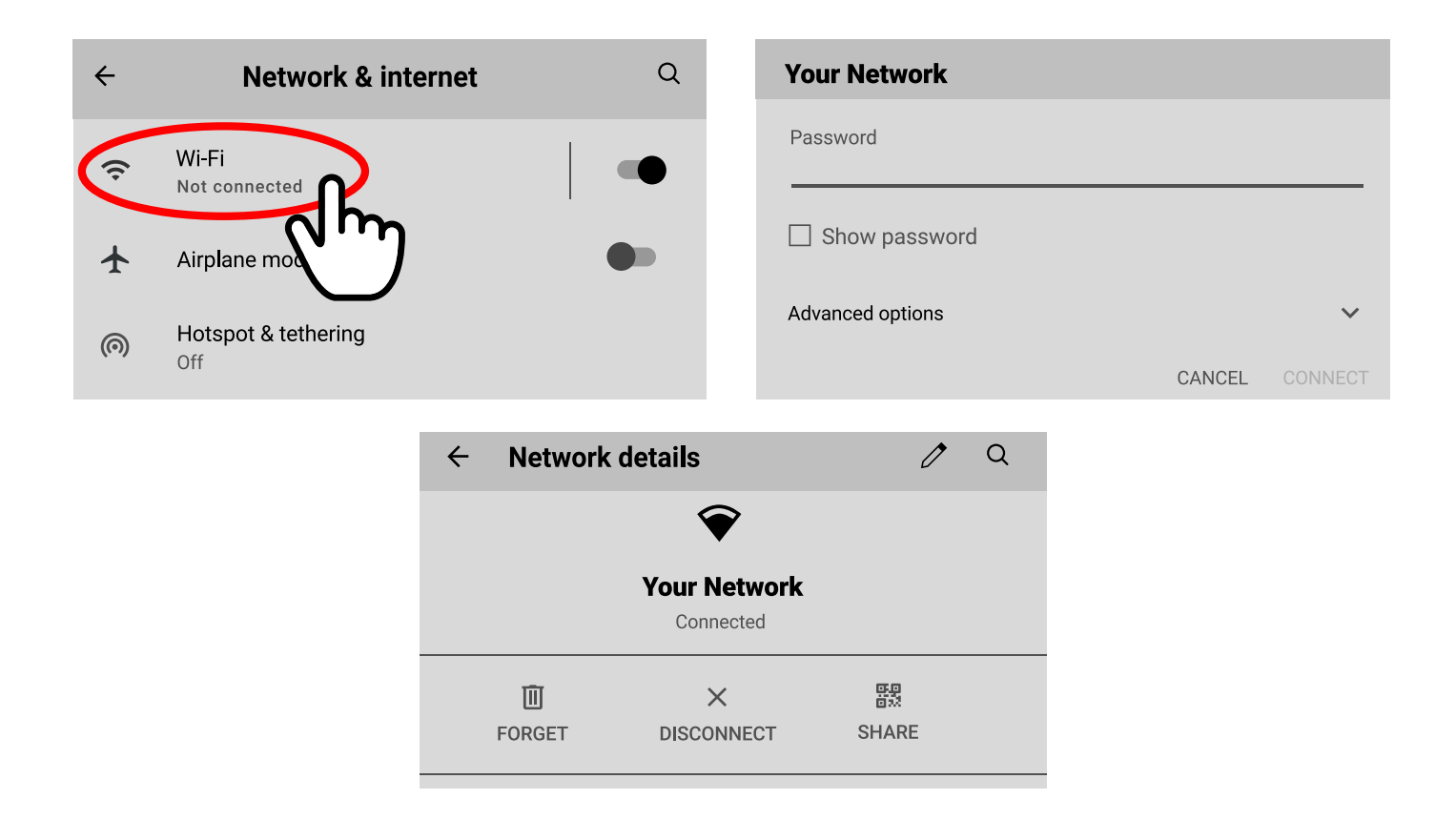

#### Signing into a Google account

You can sign into a YouTube Premium account to watch videos without ads. It will also show videos based on your preferences, and allow you to view your Subscriptions, and Library which will have Liked and Saved videos.

This is recommend as it will allow you to Like or Save a list of songs ahead of time for an event.

- 1. Open Settings and tap on Accounts
- 2. Tap on Add Account, and follow the onscreen instructions to sign in.

\*If you have Youtube Premium you can sign with the email connected to your Premium account and you will not have any ads when using the app.

\*If you do not already have a Google account, you can select Create account to make a new one.

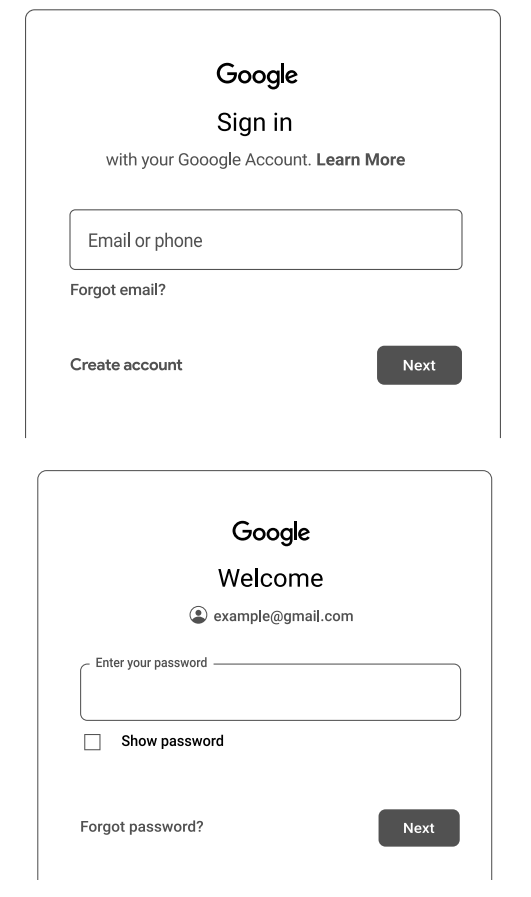

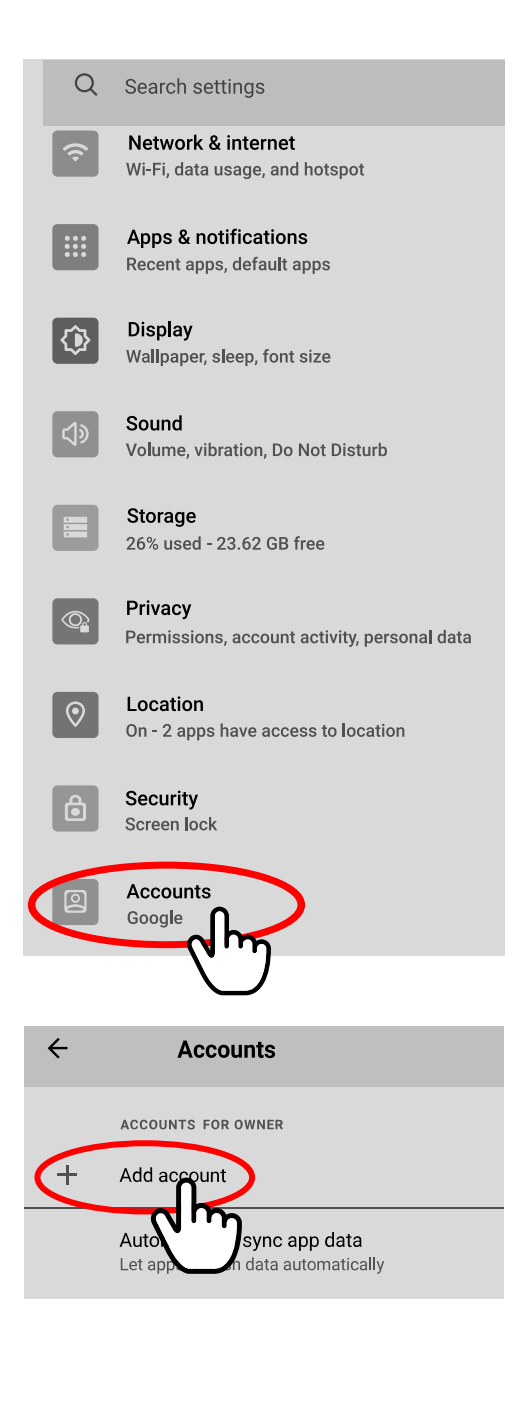

YouTube and Google are registered trademarks of Google, Inc.

- 1. Go to the Bluetooth page by tapping the icon on the main screen, pressing the BT button on the remote, or the BT button on the control panel.
- 2. Make sure Bluetooth is enabled. There is an **on/off** toggle in the top left corner of the screen.
- On your Bluetooth enabled device, navigate to your Bluetooth settings and select "VP – WeddingSinger" to connect.
- 4. Be aware that the Wedding-Singer volume will default to the volume set on your device (Phone, Tablet). If your volume on your device is set all the way down, you will not hear the audio until you increase the volume on your device or on the Wedding-Singer control panel. If your volume is set all the way up, the audio on your device will play at maximum volume on the wedding singer until you turn it down on your device or on the control panel. Start with your volume at a medium level on your device and be prepared to adjust it using the Music Volume knob on the control panel.

*Note:* There may be a prompt on the touchscreen tablet asking you to allow the BluetoothPlayer to be visible to other devices for 120 seconds. Press **Allow** before opening the Bluetooth settings on your device.

#### VocoPro Wedding-Singer

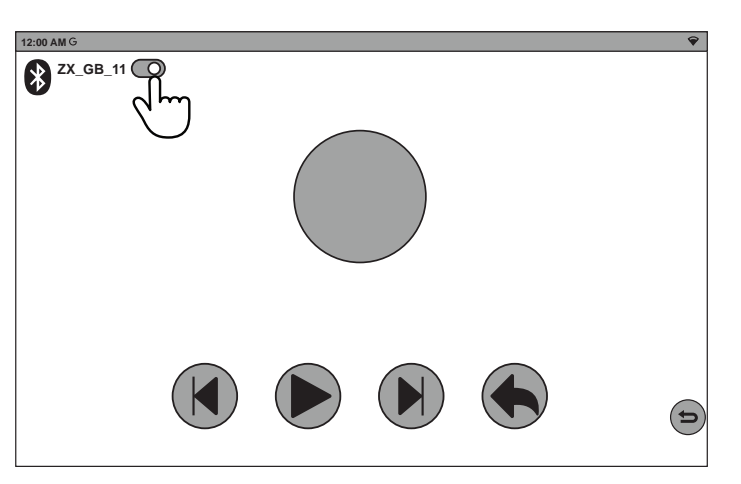

#### **Bluetooth enabled device**

| Settings   | Bluetooth                 |  |
|------------|---------------------------|--|
| Bluetooth  |                           |  |
| MY DEVICES | -Singer Not Connected (i) |  |

#### **External Memory**

The Wedding-Singer has a USB port that will accept flash drives or hard drives. It also has a Micro-SD card slot (Recommended format for Micro-SD cards is FAT32). You can access Audio, Video and images on USB drives or Micro-SD cards in the U-Disk app on the home screen. You can also press the Media button on the control panel to open the U-Disk app. Note that larger storage capacity devices will require more time for the Wedding-Singer to display the list of files on the screen.

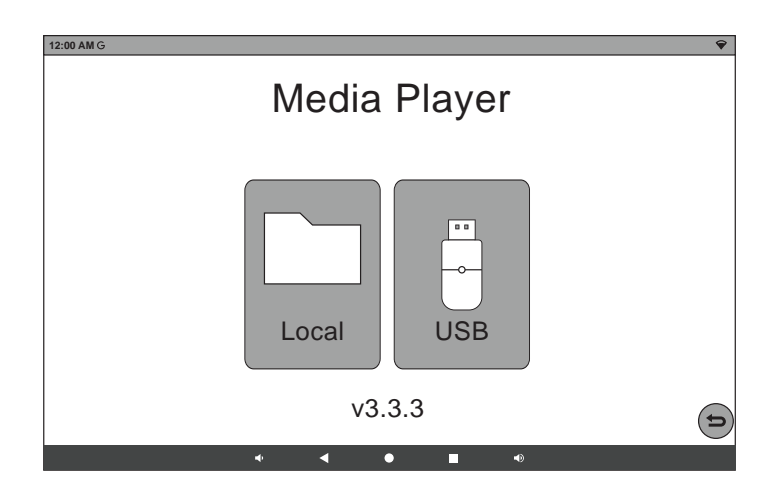

Select the appropriate icon for the type of

media you would like to access and browse the files on the touch-screen tablet by using touch controls, the remote's navigation buttons, or the navigation buttons on the control panel. Make selections using the touch-screen, remote, or navigation buttons on the control panel. Pressing OK on your remote or on the control panel will begin to play the song or video. Pressing OK will display any images you have selected. You may also enter the number assigned by the Wedding-Singer using the control panel. This will jump to the selected number.

#### **Pictures**

You can view images and swipe horizontally or use the navigation buttons on your remote to view the next/previous image. Supported Formats: png, jpg, jpeg, and bmp.

#### Music

Compatible audio files will be listed with their file name. The Wedding-Singer will assign a number to each song that can be jumped to by entering the number in the control panel. The media control buttons at the bottom allow you to play and pause songs or navigate through IZODAMG Media Player Image: Second Second Se

them sequentially. Supported Formats: mp3, m4a, m4p, mp2, m3u, ogg, flac, wma, wav, mid, kar, mpga, cda, aac, ape.

#### Video:

Compatible video files will be listed with their file name. The Wedding-Singer will assign a number to each video that can be jumped to by entering the number in the control panel. The media control buttons at the bottom allow you to play and paus videos or navigate through them sequentially. Please note that vertically oriented videos will be stretched to fit the horizontal screen. Supported Formats: mp4, avi, m4u, m4v, mov, mkv, mpe, mpg, mpg4, wmv, rmvb, rm, flv, 3gp, vob, webm, ts, tp.

The Wedding-Singer has a built-in audio interface (soundcard) that can be connected to a computer, phone or tablet with the included Data Cable. You can select the Wedding-Singer as an input and an output device.

#### Input

When the Wedding-Singer is selected as your device's audio input, the microphone and music audio will be transmitted to your device with the Data Cable. You can record or stream this audio with your device's software.

#### Output

When the Wedding-Singer is selected as your device's audio output, the device's audio can be played through the Wedding-Singer speaker.

Please be aware that the volume set on your computer will be the volume the Wedding-Singer is set to. Start with your computer at a low volume before testing playback and slowly increase the volume to the desired level.

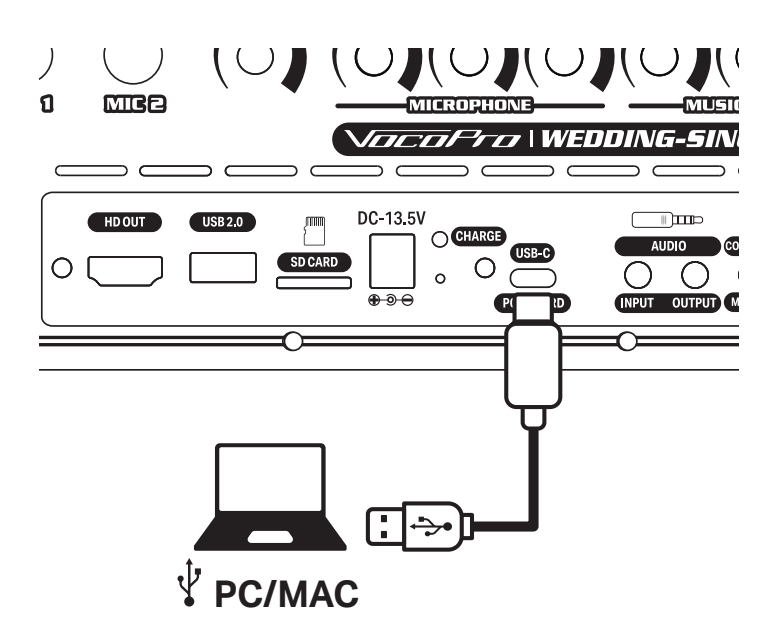

## **Battery Information**

#### **Battery Type**

• Lithium-Ion Type 18650 (12 Cell Pack) 11.1V 10AH

#### **Battery Care**

- Fully charge the battery before first use and when stored for longer than 3 months. Fully charge the unit every 6 months at least when storing it long term.
- Please do not operate the unit at low voltage as it may compromise the performance of the system.
- Battery capacity may reduce considerably in cold weather

#### **External Battery Power**

- The unit can be powered by connecting it to an automobile's auxiliary power outlet (12V DC).
- Be sure to connect the power cable to the unit's power input on the control panel BEFORE connecting it to your car's power outlet to avoid damaging your vehicle's electrical systems.
- Please note that the auxiliary outlet will not recharge the unit's internal battery.

External power cables and adapters not included.

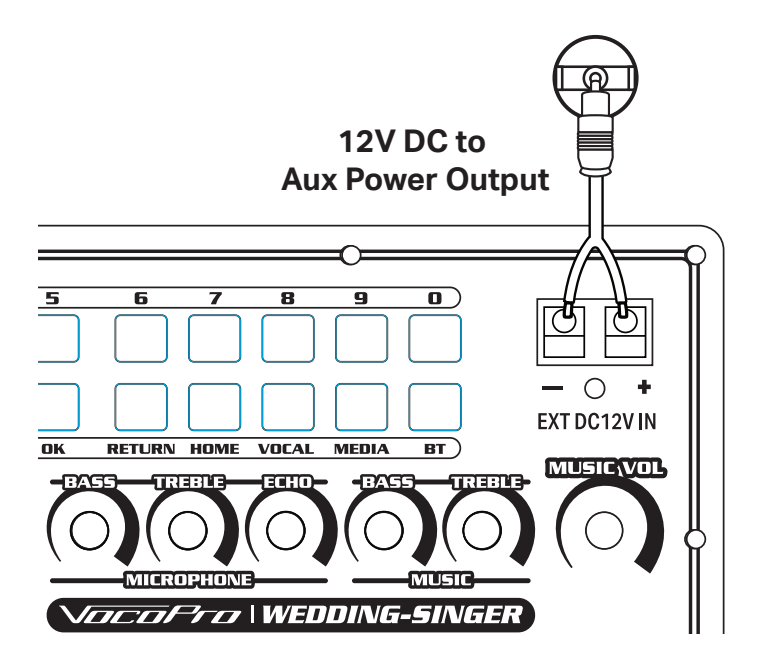

#### The screen is difficult to pull up:

Use a coin or key to pry the screen open just enough to get your finger under it and pull it open.

#### The levels of the wireless mics are louder than the wired mics:

Adjust the levels of the wireless microphones. You can access the wireless microphone volume controls by unscrewing the battery cover. See Page 12

#### I hear notification sounds when I don't want to:

Go into the screen's settings and disable all notifications. To find these options open Settings>Apps & notifications>Notifications.

#### The wireless microphones don't hold a charge anymore:

Replace the rechargeable battery in the battery compartment. (Battery type 18650 – Lithium-ion 3.7V)

## I left the Wedding-Singer in a closet for a long time and now the battery won't charge:

Leave the Wedding-Singer plugged into power for over 24 hours to refresh the battery.

#### I'm having too much fun at my event:

Unfortunately, this cannot be avoided when using the Voco-Pro Wedding-Singer.

| Notes |  |  |  |
|-------|--|--|--|
|       |  |  |  |
|       |  |  |  |
|       |  |  |  |
|       |  |  |  |
|       |  |  |  |
|       |  |  |  |
|       |  |  |  |
|       |  |  |  |
|       |  |  |  |
|       |  |  |  |
|       |  |  |  |
|       |  |  |  |
|       |  |  |  |
|       |  |  |  |
|       |  |  |  |
|       |  |  |  |
|       |  |  |  |
|       |  |  |  |

VOCOPRO WARRANTS ALL PRODUCTS PURCHASED IN U.S. AGAINST DEFECTS IN MATERIAL OR WORKMANSHIP FOR A PERIOD OF ONE YEAR FROM THE INITIAL DATE OF RETAIL PURCHASE FROM AN AUTHORIZED VOCOPRO DEALER, OR, ONE YEAR FROM THE DATE OF MANUFACTURE IF THE PROOF OF PURCHASE DATE IS NOT AVAILABLE. This limited warranty extends to all purchasers or owners of the product during the warranty period with the original retail purchase. VocoPro does not, however, warrant it's products against any and all defects: 1) arising out of material or workmanship not provided or furnished by VocoPro, 2) resulting from abnormal use of the product or caused by use in violation of product instructions, 3) in products repaired or serviced by other service technicians other than authorized VocoPro repair facilities, 4) in products with removed or defaced serial numbers or 5) in components, parts or products expressly warranted by another manufacturer. VocoPro agrees to supply all parts and labor to repair or replace defects covered by this limited warranty with parts or products of original or improved design, at its option in each respect, if the defective product is shipped prior to the end of warranty period to any authorized VocoPro, with all transportation costs and full insurance paid each way by the purchaser or owner.

#### LIMITED WARRANTY OUTSIDE THE U.S.

VOCOPRO PRODUCTS ARE WARRANTED ONLY IN THE COUNTRY WHERE PURCHASED THROUGH AN AUTHORIZED VOCOPRO DISTRIBUTOR IN THAT COUNTRY AGAINST DEFECTS IN MATERIAL OR WORKMANSHIP. THE SPECIFIC PERIOD OF THIS LIMITED WARRANTY SHALL BE THAT WHICH IS DESCRIBED TO THE ORIGINAL RETAIL PURCHASER BY THE AUTHORIZED DEALER OR DISTRIBUTOR AT THE TIME OF PURCHASE.

VocoPro does not, however, warrant it's products against any and all defects: 1) arising out of material or workmanship not provided or furnished by VocoPro, 2) resulting from abnormal use of the product or caused by use in violation of product instructions, 3) in products repaired or serviced by other service technicians other than authorized VocoPro repair facilities, 4) in products with removed or defaced serial numbers or 5) in components, parts or products expressly warranted by another manufacturer. VocoPro agrees through the applicable authorized distributor, to repair or replace defects covered by this limited warranty with parts or products of original or improved design, at its option in each respect, if the defective product is shipped prior to end of warranty period to designated authorized VocoPro warranty repair facility in the country where purchased, or to the VocoPro Headquarter in the U.S., in the original packaging or a replacement supplied by VocoPro, with all transportation costs and full insurance paid each way by the purchaser or owner.

ALL REMEDIES AND THE MEASURE OF DAMAGES ARE LIMITED TO THE ABOVE SERVICES. IT IS POSSIBLE THAT ECONOMIC LOSS OR INJURY TO PERSON OR PROPERTY MAY RESULT FROM THE FAILURE OF THE PRODUCT; HOWEVER, EVEN IF VOCOPRO HAS BEEN ADVISED OF THIS POSSIBILITY, THIS LIMITED WARRANTY DOES NOT COVER ANY SUCH CONSEQUENTIAL OR INCIDENTAL DAMAGES. SOME STATES OR COUNTRIES DO NOT ALLOW THE LIMITATIONS OR EXCLUSIONS OF INCIDENTAL OR CONSEQUENTAL DAMAGES, SO THE ABOVE LIMITATION MAY NOT APPLY TO YOU.

ANY AND ALL WARRANTIES, EXPRESSED OR IMPLIED, ARISING BY LAW, COURSE OF DEALING, COURSE OF PERFORMANCE, USAGE OF TRADE, OR OTHERWISE, INCLUDING BUT NOT LIMITED TO IMPLIED WARRANTIES OF MERCHANTABILITY AND FITNESS FOR A PARTICULAR PURPOSE, ARE LIMITED TO A PERIOD OF ONE YEAR FROM EITHER THE DATE OF ORIGINAL RETAIL PURCHSE OR, IN THE EVENT OF NO PROOF OF PURCHSE DATE IS AVAILABLE, THE DATE OF MANUFACTURE. SOME STATES OR COUNTRIES DO NOT ALLOW LIMITATIONS ON HOW LONG AN IMPLIED WARRANTY LASTS, SO THE ABOVE LIMITATIONS MANY NOT APPLY TO YOU.

THE LIMITED WARRANTY GIVES YOU SPECIFIC LEGAL RIGHTS, AND YOU MAY ALSO HAVE OTHER RIGHTS THAT VARY FROM STATE TO STATE, COUNTRY TO COUNTRY.

## LIMITED DOMESTIC WARRANTY

From:

Place Stamp Here

#### To: VOCOPRO HEADQUARTER 1728 CURTISS COURT LA VERNE, CA 91750

#### WARRANTY PROCEDURE

**TO VALIDATE YOUR WARRANTY:** Fill out the attached warranty card, being sure to include the model and serial number of the unit since this is how warranty cards are tracked. If your VocoPro product was purchased in the U.S., mail the completed card directly to VocoPro within 10 days of the date of purchase. If you purchased the product outside the U.S. you must file your warranty registration card with the distributor in that country. It is advised that you keep your bill of sale as proof of purchase, should any difficulties arise concerning the registration of the warranty card.

WARRANTY REGISTRATION is made and tracked by MODEL AND SERIAL NUMBER ONLY, not by the purchaser's or owner's name. Therefore any warranty correspondence or inquiries MUST include the model and serial number of the product in question. Be sure to fill in the model and serial number in the space provided below and keep this portion of the warranty card in a safe place for future reference.

WARRANTY SERVICE MUST BE PERFORMED ONLY BY AN AUTHORIZED VOCOPRO SERVICE FACILITY LOCATED IN THE COUNTRY WHERE THE UNIT WAS PURCHSED, OR AT THE VOCOPRO HEADQUARTERS IN THE U.S. It is recommended that advance notice be given to the repair facility to avoid needless shipment in case the problem can be solved over the phone. UNAUTHORIZED SERVICE PERFORMED WILL VOID ANY EXISTING FACTORY WARRANTY ON THAT PRODUCT.

**FACTORY SERVICE:** If you wish your product to be serviced at the factory, it must be shipped FULLY INSURED, IN THE ORIGINAL PACKING OR EQUIVALENT. This warranty will NOT cover repairs on products damaged through improper packaging. If possible, avoid sending products through the mail. Be sure to include in the package:

1. Complete return shipping address (P.O. Box number are NOT acceptable).

2. A detailed description of any problems experienced, including the make and model numbers of any other equipment in the system.

Repaired products will be returned freight C.O.D. unless sufficient return shipment funds are included with the unit.

Products sent to the factory from outside the U.S. MUST include return freight funds, and the sender is fully responsible for all, customs procedures, duties, tariffs and deposits.

## RECORD THE MODEL AND SERIAL NUMBER BELOW AND RETAIN THIS PORTION OF THE WARRANTY CARD FOR YOUR FILES:

MODEL

SERIAL NUMBER

DATE OF PURCHASE

PLACE OF PURCHASE

# $\mathbf{\hat{V}} \text{LIMITED DOMESTIC WARRANTY}$

| Detach this portion and mail it to the fac                                 | ctory                               |                 |            |
|----------------------------------------------------------------------------|-------------------------------------|-----------------|------------|
| MODEL                                                                      | MANUFACTUR <u>E DATE</u>            |                 | SERIAL NO. |
| OWNER'S NAME                                                               | ADDRESS                             |                 |            |
| CITY                                                                       | STATE                               | ZIP             |            |
| The following information is appreciated <b>Dealer's name and address:</b> | d, but not required:                |                 |            |
| What other products and/or product cl                                      | nanges would you like to see Manufa | ctur <u>ed?</u> |            |
|                                                                            |                                     |                 |            |
|                                                                            |                                     |                 |            |
| Any other comments:                                                        |                                     |                 |            |
|                                                                            |                                     |                 |            |
|                                                                            |                                     |                 |            |
|                                                                            |                                     |                 |            |
|                                                                            |                                     |                 |            |
|                                                                            |                                     |                 |            |
|                                                                            |                                     |                 |            |
|                                                                            |                                     |                 |            |
|                                                                            |                                     |                 |            |
|                                                                            |                                     |                 |            |
|                                                                            |                                     |                 |            |
|                                                                            |                                     |                 |            |
|                                                                            |                                     |                 |            |
|                                                                            |                                     |                 |            |
|                                                                            |                                     |                 |            |
|                                                                            |                                     |                 |            |

### **Our Team is Here to Help**

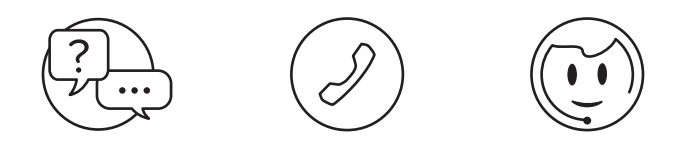

Please do not return to the retailer if you are having a technical issue operating or connecting the unit. If you need additional help, have questions, or need support with your VocoPro product contact us:

> Toll Free: 800-678-5348 TEL: 909-593-8893 FAX: 909-593-8890

Email Tech Support at: techsupport@vocopro.com

Visit us on Facebook, Twitter, and Instagram

#### WEDDING-SINGER

Owner's Manual © VocoPro 2024 v1.0 www.vocopro.com